# **CBSE | DEPARTMENT OF SKILL EDUCATION**

## INFORMATION TECHNOLOGY (SUBJECT CODE: 802) Marking Scheme for Class XI (Session 2024-2025)

#### Max. Time: 3 Hours

Max. Marks: 60

## **General Instructions:**

- **1.** Please read the instructions carefully.
- 2. This Question Paper consists of 24 questions in two sections Section A & Section B.
- 3. Section A has Objective type questions whereas Section B contains Subjective type questions.
- 4. Out of the given (6 + 18 =) 24 questions, a candidate has to answer (6 + 11 =) 17 questions in the allotted (maximum) time of 3 hours.
- 5. All questions of a particular section must be attempted in the correct order.

#### 6. SECTION A - OBJECTIVE TYPE QUESTIONS (30 MARKS):

- i. This section has 06 questions.
- ii. There is no negative marking.
- iii. Do as per the instructions given.
- iv. Marks allotted are mentioned against each question/part.

#### 7. SECTION B – SUBJECTIVE TYPE QUESTIONS (30 MARKS):

- i. This section contains 18 questions.
- ii. A candidate has to do 11 questions.
- iii. Do as per the instructions given.
- iv. Marks allotted are mentioned against each question/part.

# **SECTION A: OBJECTIVE TYPE QUESTIONS**

| Q1. | 1. Answer any 4 out of the given 6 questions on Employability Skills (1 x 4 |   |
|-----|-----------------------------------------------------------------------------|---|
|     | marks)                                                                      |   |
| İ   | Receiving                                                                   | 1 |
| ii  | (a) No, irrespective of the climate, one should take a bath regularly.      | 1 |
| iii | All of the above                                                            | 1 |
| iv  | (b) Ctrl +n                                                                 | 1 |
| V   | True                                                                        | 1 |
| vi  | (d) All of the above                                                        | 1 |
| Q2. | Answer any 5 out of the given 7 questions (1 x 5 = 5 marks)                 |   |
| i   | <u>Hardware</u>                                                             | 1 |
| ii  | (a)ROM                                                                      | 1 |
| iii | (b)Hard Disk                                                                | 1 |
| iv  | (b)1,1                                                                      | 1 |
| V   | (c)All of the above                                                         | 1 |
| vi  | Utilities                                                                   | 1 |
| vii | (c) Command                                                                 | 1 |
| Q3. | Answer any 6 out of the given 7 questions (1 x 6 = 6 marks)                 |   |
| i   | (a) Advanced Research Projects Agency NET                                   | 1 |
| ii  | (b) Malware                                                                 | 1 |
| iii | Digital literacy                                                            | 1 |
| iv  | (a)Star topology                                                            | 1 |
| V   | Repeater                                                                    | 1 |
| vi  | Eavesdropping                                                               | 1 |
| i   | (a) Cyber bullying                                                          | 1 |
| Q4. | Answer any 5 out of the given 6 questions (1 x 5 = 5 marks)                 |   |
| i   | (b) 1,3,4,2                                                                 | 1 |
| ii  | (d)All of the above                                                         | 1 |
| iii | (b)Complete a task                                                          | 1 |
| iv  | (b)Predefined formulas                                                      | 1 |
| V   | (b)Normal view                                                              | 1 |
| vi  | True                                                                        | 1 |
| Q5. | Answer any 5 out of the given 6 questions (1 x 5 = 5 marks)                 |   |
| i   | (d)All of the above                                                         | 1 |
| ii  | (c) Data cannot be shared                                                   | 1 |
| 111 | False                                                                       | 1 |
| iv  | Unique                                                                      | 1 |
| V   | Describe                                                                    | 1 |
| Vİ  | Irue                                                                        | 1 |
| Q6. | Answer any 5 out of the given 6 questions (1 x 5 = 5 marks)                 |   |
| Í   | Graphical user interface                                                    | 1 |
| ii  | Parent or container controls                                                | 1 |
|     |                                                                             | 1 |
| İV  |                                                                             | 1 |
| V   | (d)All of the above                                                         | 1 |
| vi  | True                                                                        | 1 |

# **SECTION B: SUBJECTIVE TYPE QUESTIONS**

# Answer any 3 out of the given 5 questions on Employability Skills (2 x 3 = 6 marks)Answer each question in 20 - 30 words.

| Q. 7         | Advantages of Verbal Communication                                                                           | ½ X4=2   |
|--------------|----------------------------------------------------------------------------------------------------|----------|
|              | It is easy and quick.                                                                                        |          |
|              | You can say what you want and get a quick response.                                                          |          |
|              | It is an easier form of communication when you have to exchange ideas.                                       |          |
|              | You keep changing your communication as per the other person's reply.                                        |          |
|              | Disadvantages of Verbal Communication                                                                        |          |
|              | Since verbal communication depends on words, sometimes the meanings                                          |          |
|              | become confusing and difficult to understand if the right words are not used.                                |          |
| Q. 8         | Personal hygiene is important because it                                                                     | 1/2 X4=2 |
| <b>-</b> . • | helps us stay healthy.                                                                                       | /2/(1-2  |
|              | creates a good image of ourselves.                                                                           |          |
|              | • helps us avoid feeling ashamed in public due to our bad breath, body odour,                                |          |
|              | etc.                                                                                                    |          |
|              | <ul> <li>It helps prevent the spread of diseases and infections.</li> </ul>                                  |          |
|              | Header is the tap part of a page while the factor appears at the better of the                               | 4.1/0 0  |
| Q. 9         | neader is the top part of a page while the tooler appears at the bollom of the                               | 1X2=2    |
|              | place for example if we want the title of the document at the top of each                                    |          |
|              | place, for example, if we want the little of the document at the top of each                                 |          |
|              | (for title) or a footer (for page number)                                                                    |          |
|              |                                                                                                    |          |
|              |                                                                                                    |          |
| Q. 10        | Aspects to Keep in Mind While Understanding Customer Needs                                                   | ½ X4=2   |
| • -          | The above-mentioned needs about the specific product or service can be                                       |          |
|              | found out keeping in mind the following factors:                                                             |          |
|              | (a) Quality and Quantity: An entrepreneur must understand what a                                             |          |
|              | customer's expectation in terms of the quality is                                                            |          |
|              | (b) Price: An entrepreneur must understand at what price the customer will be                                |          |
|              | willing to buy a product of a particular quality                                                             |          |
|              | (c) Location: Location means the place from where customers usually buy                                      |          |
|              | the product or service                                                                                       |          |
|              | (d) Time: Time is also an important factor in understanding sustamor poods                                   |          |
|              | (u) Time. Time is also all important factor in understanding customer needs.                                 |          |
|              | the day, weak or month, would a sustamer use the product or convice                                          |          |
|              | (a) Energy week of month, would a customer use the product of service.                                       |          |
|              | (e) Frequency: Frequency means the number of times a customer may buy                                        |          |
|              | the product of service.                                                                                      | 1/ 1/ 0  |
| Q. 11        | The deverpment makes policies and provides funds for implementing                                            | ½ X4=2   |
|              | <ul> <li>The government makes policies and provides funds for implementing<br/>plans and policies</li> </ul> |          |
|              | <ul> <li>It makes legislations (laws) such as 'The Environment (Protection) Act</li> </ul>                   |          |
|              | 1986' to protect the environment and take actions against law-breakers                                       |          |
|              | <ul> <li>It sets up missions, such as the Green India Mission and National Solar</li> </ul>                  |          |
|              | Mission to act on green economy projects.                                                                    |          |
|              | • It works with scientists and educates the public on environmentally safe                                   |          |
|              | practices (pollution control, chemical-free farming).                                                        |          |
| · · · · · ·  |                                                                                                    | ·        |

| A113W | er any 3 out of the given 5 questions in 20 – 30 words each (2 x 3 = 6 marks                                                                                                    | 5)                    |
|-------|----------------------------------------------------------------------------------------------------|-----------------------|
| Q12.  | Hardware refers to the physical and visible components of the                                                                                                    | 1X2=2                 |
|       | computer system, while software refers to the set of instructions that                                                                                                    |                       |
|       | enable the hardware to perform tasks.                                                                                                    |                       |
|       | Hardware can be seen and touched, while software is in the form of                                                                                                    |                       |
|       | code that cannot be directly perceived                                                                                                    |                       |
| Q. 13 | ·com - commercial business                                                                                                    | 1/2 X4-2              |
| Q. 10 | ·edu - Educational institutions                                                                                                    | /2 // <del>1</del> –2 |
|       | -au - Australia                                                                                                    |                       |
|       | .nz - New Zealand                                                                                                    |                       |
| Q. 14 | Step 1: Select the cell where you want to wrap the text.                                                                                                    | ½ X4=2                |
|       | • Step 2: Press "Ctrl + 1" to open the Format Cells dialog box                                                                                                    |                       |
|       | • Step 3: Go to the "Alignment" tab of the Format Cells dialog box.                                                                                                    |                       |
|       | • Step 4: Go to the "Text Control" section and select the Wran Text                                                                                                    |                       |
|       | • Step 4. Go to the Text Control section and select the Wrap Text                                                                                                    |                       |
|       |                                                                                                    |                       |
| 0.45  | Step 5: Click the "OK" button.                                                                                                    | 1/ V/ 0               |
| Q. 15 | <ol> <li>Open the slide dock</li> <li>Open the slide dock</li> </ol>                                                                                                    | ½ X4= Z               |
|       | 3 Select the slide where you want to insert the video                                                                                                    |                       |
|       | 4. In the Ribbon menu bar at the top of the program window, click                                                                                                    |                       |
|       | the <b>Insert</b> tab.                                                                                                    |                       |
|       | 5. On the Insert tab, click the Video option, then click the Video on                                                                                                    |                       |
|       | My PC sub-option (shown below).                                                                                                    |                       |
|       | 6. In the Insert Video window, navigate to where the video file is                                                                                                    |                       |
|       | located, select it, and click the Insert button.                                                                                                    |                       |
| 0 16  | The main differences between a list box and a combo box are <sup>3</sup> :                                                                                                    | 41/0 0                |
| Q. 10 |                                                                                                    | 1X2=2                 |
| Q. 10 | <ul> <li>A combo box is a drop-down list that can be collapsed or expanded,</li> </ul>                                                                                                    | 1X2=2                 |
| Q. 10 | <ul> <li>A combo box is a drop-down list that can be collapsed or expanded,<br/>while a list box is always visible and does not have a compact state.</li> </ul>                                                                                                    | 182=2                 |
| Q. 10 | <ul> <li>A combo box is a drop-down list that can be collapsed or expanded, while a list box is always visible and does not have a compact state.</li> <li>A combo box allows the user to select a single value from the list,</li> </ul>                                                                                                    | 1X2=2                 |
| Q. 10 | <ul> <li>A combo box is a drop-down list that can be collapsed or expanded, while a list box is always visible and does not have a compact state.</li> <li>A combo box allows the user to select a single value from the list, while a list box allows the user to select one or more values.</li> </ul>                                                                                                    | 1X2=2                 |
| Q. 10 | <ul> <li>A combo box is a drop-down list that can be collapsed or expanded, while a list box is always visible and does not have a compact state.</li> <li>A combo box allows the user to select a single value from the list, while a list box allows the user to select one or more values.</li> <li>A combo box contains a text box field, so the user can type in a</li> </ul>                                                                                                    | 1X2=2                 |
| Q. 10 | <ul> <li>A combo box is a drop-down list that can be collapsed or expanded, while a list box is always visible and does not have a compact state.</li> <li>A combo box allows the user to select a single value from the list, while a list box allows the user to select one or more values.</li> <li>A combo box contains a text box field, so the user can type in a value that is not on the list, unless the DropDownStyle property is</li> </ul>                                                                                                    | 1X2=2                 |
| Q. 10 | <ul> <li>A combo box is a drop-down list that can be collapsed or expanded, while a list box is always visible and does not have a compact state.</li> <li>A combo box allows the user to select a single value from the list, while a list box allows the user to select one or more values.</li> <li>A combo box contains a text box field, so the user can type in a value that is not on the list, unless the DropDownStyle property is set to DropDownl ist. A list box does not have a text box field and</li> </ul>                                         | 1X2=2                 |
| Q. 10 | <ul> <li>A combo box is a drop-down list that can be collapsed or expanded, while a list box is always visible and does not have a compact state.</li> <li>A combo box allows the user to select a single value from the list, while a list box allows the user to select one or more values.</li> <li>A combo box contains a text box field, so the user can type in a value that is not on the list, unless the DropDownStyle property is set to DropDownList. A list box does not have a text box field and limits the input to what is on the list.</li> </ul> | 1X2=2                 |

## Answer any 2 out of the given 3 questions in 30-50 words each (3 x 2 = 6 marks)

| Q. 17 | Slide Show Settings: Slide Show -> Slide Show Settings. A dialog box           | 1X3=3 |
|-------|--------------------------------------------------------------------------------|-------|
|       | opens. Select the slide to start from, animation allowed etc.                  |       |
|       | Custom Animation: Slide Show -> Custom Animation. A dialog box                 |       |
|       | opens on the right side of the screen. Select the element on the slide on      |       |
|       | which the animation has to be applied. Click <add>. Select the animation</add> |       |
|       | to be applied.                                                                 |       |
|       | Slide Transition: Slide Show -> Slide Transition. A dialog box opens on        |       |
|       | the right side. Select the transition you want to apply to the slide.          |       |

| Q. 18 | 1. Easy to Use                                                           | 1X3=3 |
|-------|--------------------------------------------------------------------------|-------|
|       | 2. Secure                                                                |       |
|       | 3. Open Source                                                           |       |
|       | 4. Scalable                                                              |       |
|       | 5. Reliable                                                              |       |
| Q. 19 | What is a button group? Which control is generally used with a button    | 2+1=3 |
|       | group.                                                                   |       |
|       | In Java, a Button Group is used to create a group of radio buttons. When |       |
|       | buttons are added to the same Button Group, selecting one button         |       |
|       | automatically deselects the others in the group. Button Group can be     |       |
|       | used with objects that inherit from Abstract Button, such as JRadio      |       |
|       | Button, JRadio Button Menu Item etc. Radio button control is generally   |       |
|       | used with a button group.                                                |       |

### Answer any 3 out of the given 5 questions in 50-80 words each (4 x 3 = 12 marks)

| I     |                                                                                             | -      |
|-------|---------------------------------------------------------------------------------------------|--------|
| Q. 20 | What is the purpose of the following views –                                                | 1X4=4  |
|       | a. Slide Sorter : This presents all slides of the presentation in a miniature               |        |
|       | form. It helps in viewing all slides together and allows easy moving of                     |        |
|       | slides.                                                                                     |        |
|       | b. Slide Show : It shows slides as they will be actually presented. No                      |        |
|       | editing can take place in this view.                                                        |        |
|       | c. Notes Page : Allows user to make notes for the selected slide. The                       |        |
|       | notes can be seen only by the presenter while making a presentation.                        |        |
|       | d. Handout Page : It displays slides on a page as seen when printed.                        |        |
| Q. 21 | Protective Measures while accessing Internet                                                | 1X4=4  |
|       | <ul> <li>Never click on a suspicious link specified on a web page or send</li> </ul>        |        |
|       | through a mail for which you are not sure about its authenticity.                           |        |
|       | <ul> <li>Make sure that passwords are strong and are changed frequently</li> </ul>          |        |
|       | Passwords are the means for authenticating users thereby allowing                           |        |
|       | access to networked systems                                                                 |        |
|       | • Nover diadeas personal information such as data of birth home                             |        |
|       | • Nevel disclose personal information such as date of birth, nome                           |        |
|       | address, personal phone number, account details, passwords, credit                          |        |
|       | and debit card details, work history details.                                               |        |
|       | • Report phishing issues to the concerned authorities or at                                 |        |
|       | cybercrime.gov.in. In case of unsolicited mails, mark them as spam                          |        |
|       | mails.                                                                                      |        |
|       | <ul> <li>Security of the communication made over the Internet can be indicated</li> </ul>   |        |
|       | by the security of protocol being used.                                                     |        |
|       | • Ensure that the web browser being used for accessing the web is                           |        |
|       | updated and is secure.                                                                      |        |
|       | <ul> <li>Be selective while making friends on the social networking site. Do not</li> </ul> |        |
|       | send or accept friendship requests from any unknown user                                    |        |
| 0 22  | Primary Key. The group of one or more columns used to uniquely identify                     | 11/1-1 |
|       | each row of a relation is called its Primary Key                                            | 1/4-4  |
|       | Candidate Key: A column or a group of columns which can be used as                          |        |
|       | the primary key of a relation is called a Candidate key because it is one                   |        |
|       | of the condidates evaluate to be the primary law of the relation                            |        |
|       | or the candidates available to be the primary key of the relation.                          |        |
|       | Alternate Key: A candidate key of a table which is not selected as the                      |        |
|       | primary key is called its Alternate Key.                                                    |        |

|       | Foreign Key: A primary key of a base table when used in some other table is called as Foreign Key.                                                                                                    |       |
|-------|----------------------------------------------------------------------------------------------------|-------|
| Q. 23 | <ul> <li>(a) Select PrName from GYM;</li> <li>(b) Select PrName, UnitPrice from GYM;</li> <li>(c) Select PrName from GYM where Manufacturer= "fit Express";</li> <li>(d) Select * from GYM order by UnitPrice desc;</li> </ul>                                                                                                    | 1X4=4 |
| Q. 24 | <ul> <li>Write the steps to Create a new Form<br/>To create a new application project called "Book":</li> <li>1. Choose File &gt; New Project. Alternately, click the New Project icon in the<br/>toolbar.</li> <li>2. From the Categories pane select Java and in the Projects pane, choose<br/>Java Application. Click Next.</li> <li>3. Enter a name (in this case Book) in the Project Name field and specify<br/>the project location by clicking on the Browse button. By default, the<br/>project is saved in the NetBeans Projects folder in My Documents and so<br/>this is the default Project location displayed in this field.</li> <li>4. Ensure that the Set as Main Project checkbox is selected and clear the<br/>Create Main Class field.</li> <li>5. Click Finish.</li> </ul> | 1X4=4 |